# Start her

# Aloita tästä

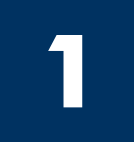

#### Brukere med USB-kabel: Du må ikke koble til USB-kabelen før du får beskjed om det i denne veiledningen, ellers kan det hende at programvaren ikke installeres på riktig måte.

Bruk denne veiledningen for å konfigurere maskinvaren og koble HP all-in-one til datamaskinen eller nettverket. Hvis det oppstår problemer under installeringen, se **Feilsøking** i siste del.

#### USB-kaapelin käyttäjät: Asenna USB-kaapeli vasta, kun sinua neuvotaan tekemään niin, koska muuten ohjelmisto ei ehkä asennu oikein.

Määritä laitteistokokoonpano ja kytke HP all-in-one -laite joko tietokoneeseen tai verkkoon tämän ohjekirjan avulla. Jos asennuksessa on ongelmia, katso lisätietoja tämän ohjeen lopussa olevasta Vianmääritys-kohdasta.

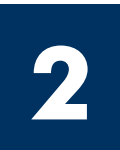

# Fjern all teip

# Poista kaikki teipit

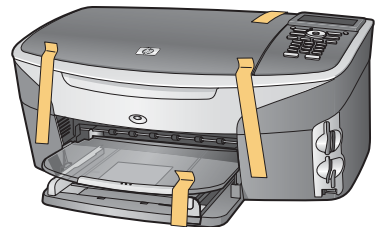

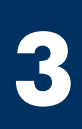

# Finn komponentene

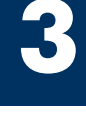

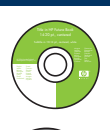

### Windows-CD

Windowsin CD-levy

Macintosh-CD

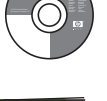

Macintoshin CD-levy

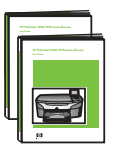

Bruker- og nettverkshåndbok på CD

Käyttöopas ja verkko-opas (CD-levyllä)

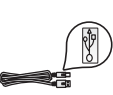

USB-kabel\*

USB-kaapeli\*

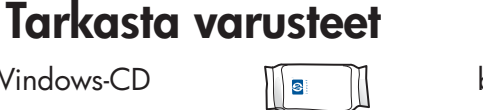

blekkpatroner

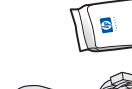

8

tulostuskasetit telefonledning

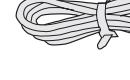

puhelinjohto Ethernet-kabel (bred ende)

> Ethernet-kaapeli (leveä pää)

\* Selges separat. Innholdet i esken kan avvike. Ekstra utstyr som du trenger for å installere på et nettverk, er angitt senere i denne veiledningen.

\* Ostettava erikseen. Kaapelia ei välttämättä toimiteta hankkimasi tuotteen mukana. Verkkoliitäntää varten tarvittavat muut varusteet on ilmoitettu tässä oppaassa jäljempänä.

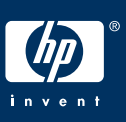

HP Photosmart 2600 series all-in-one Installeringsveiledning

HP Photosmart 2600 -series all-in-one -laite Asennusopas

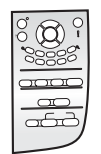

kontrollpaneloverlega (kan settes på)

ohjauspaneelin ohjekaavain (saattaa olla valmiina laitteessa)

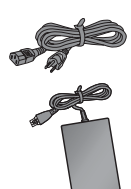

strømledning og adapter

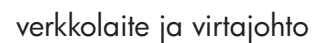

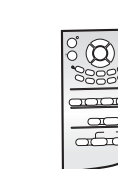

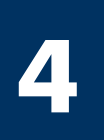

# Sett på kontrollpaneloverlegget (hvis det ikke er satt på)

# Kiinnitä ohjauspaneelin ohjekaavain (jos ei paikallaan)

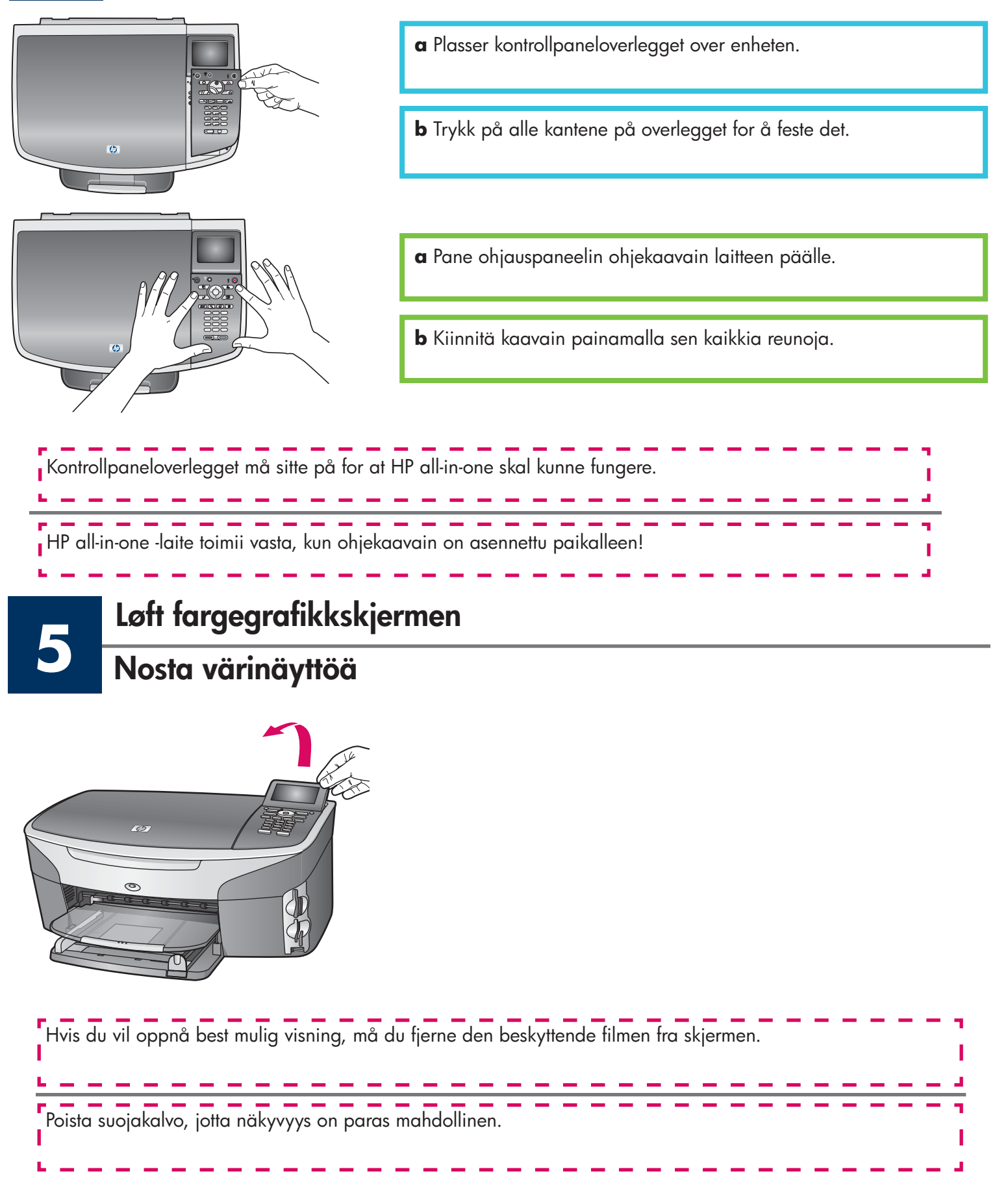

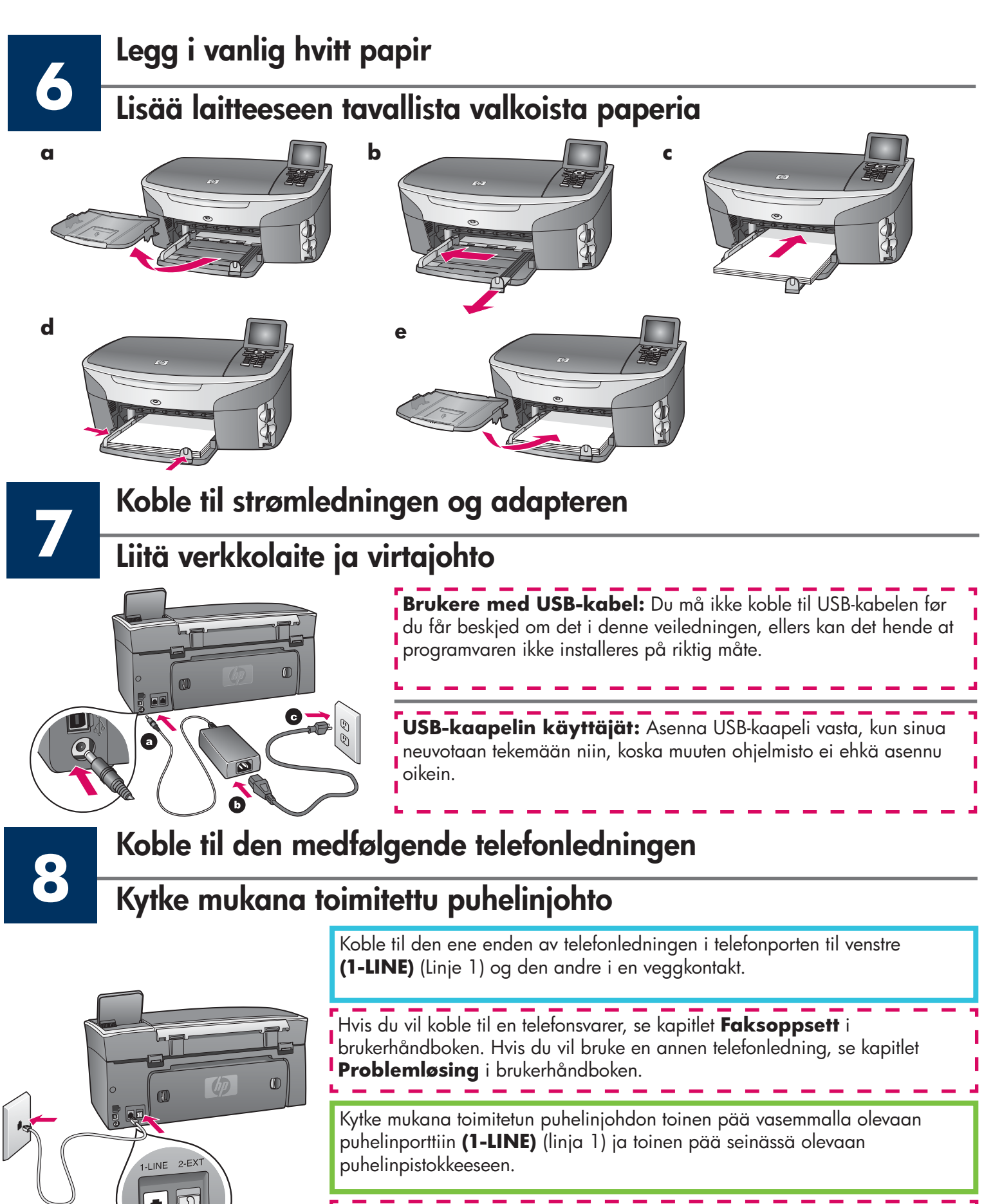

Puhelinvastaajan kytkemisestä on lisätietoja käyttöoppaan luvussa **Faksiasetukset**. Jos haluat käyttää eri puhelinjohtoa, katso lisätietoja käyttöoppaan luvusta **Vianmääritystietoja**.

# Trykk på På-knappen for å konfigurere Paina Virta-painiketta ja määritä kokoonpano

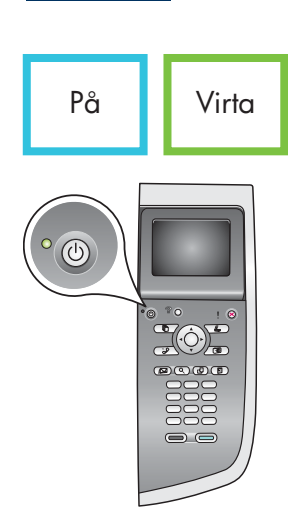

- **a** Når du har trykket på **På**-knappen, blinker den grønne lampen før den begynner å lyse. Dette kan ta opptil ett minutt.
- **b** Vent på språkmeldingen. Bruk piltastene til å velge språk, trykk på **OK**, og bekreft deretter valget. Bruk piltastene til å velge land/region, trykk på **OK**, og bekreft deretter valget.
- **a** Kun olet painanut **Virta**-painiketta, vihreä valo vilkkuu ja alkaa sitten palaa tasaisesti. Tämä voi kestää minuutin.
- b Odota kielen valintakehotetta. Valitse kieli nuolinäppäimillä ja vahvista valinta painamalla
  OK-painiketta. Valitse maa/alue nuolinäppäimillä ja vahvista valinta painamalla OK-painiketta.

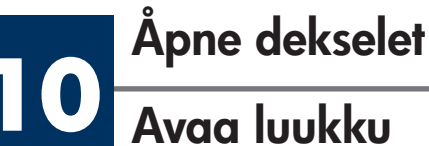

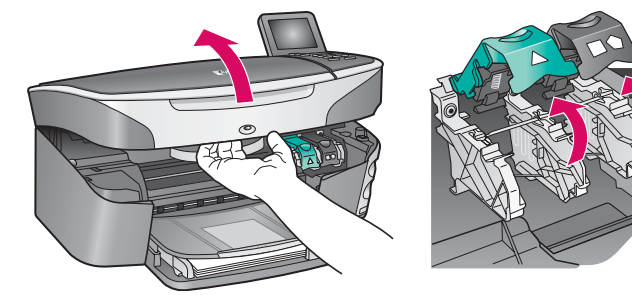

- **a** Løft dekselet.
- **b** Trykk ned og løft opp de grønne og svarte låsene inni HP all-in-one.
- **a** Nosta luukkua.
- **b** Paina HP all-in-one -laitteen sisäpuolella olevia vihreitä ja mustia salpoja ja nosta niitä ylöspäin.

# Fjern teip fra begge blekkpatronene

### Poista teippi molemmista tulostuskaseteista

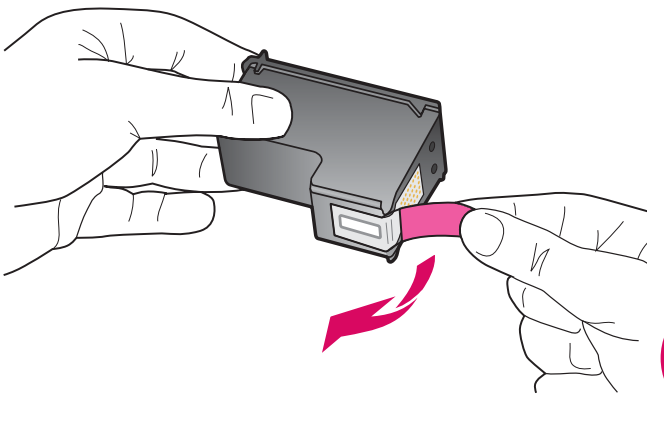

Dra i den rosa fliken for å fjerne teipen fra **begge** blekkpatronene.

Poista teippi **molemmista** tulostuskaseteista vetämällä teippiä vaaleanpunaisesta päästä.

Ikke berør de kobberfargede kontaktene eller sett teipen tilbake på blekkpatronene.

Älä koske kuparinvärisiin kosketuspintoihin tai pane teippejä takaisin paikalleen.

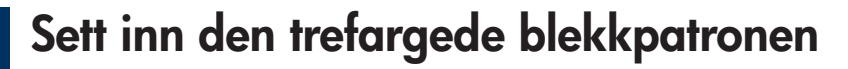

# Asenna kolmivärikasetti

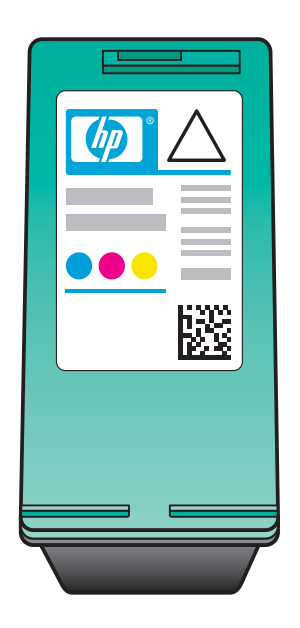

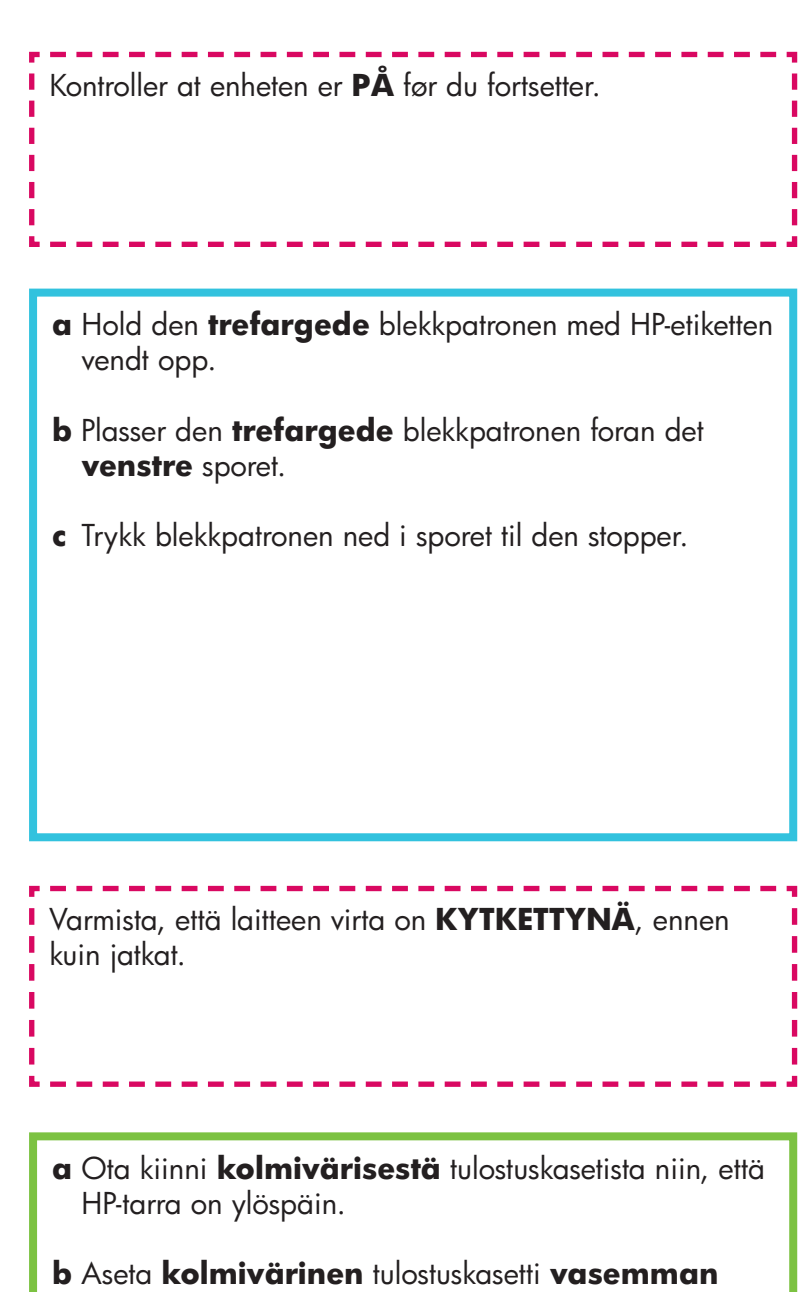

- aukon eteen.
- **c** Paina kasettia aukkoon, kunnes kasetti pysähtyy.

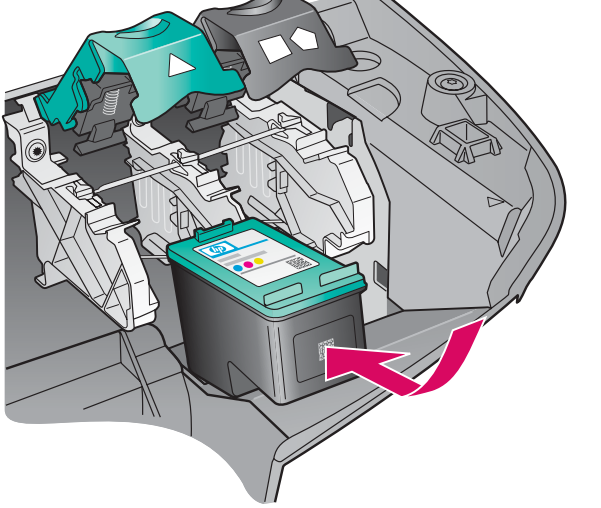

# Sett inn den svarte blekkpatronen

### Asenna musta tulostuskasetti

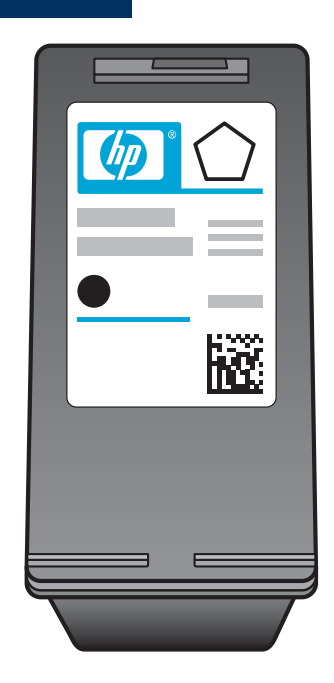

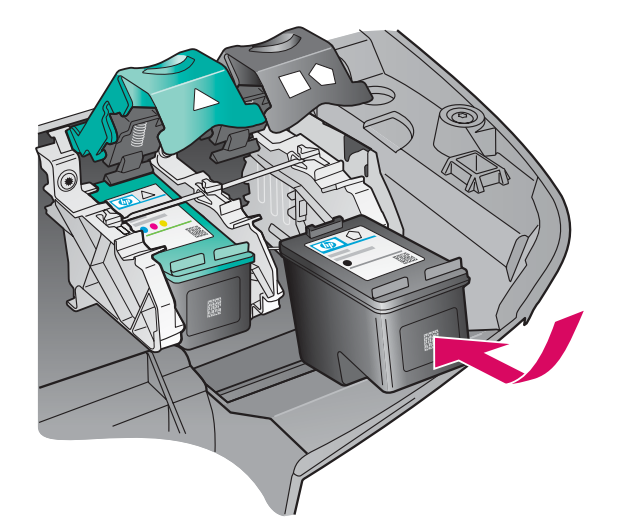

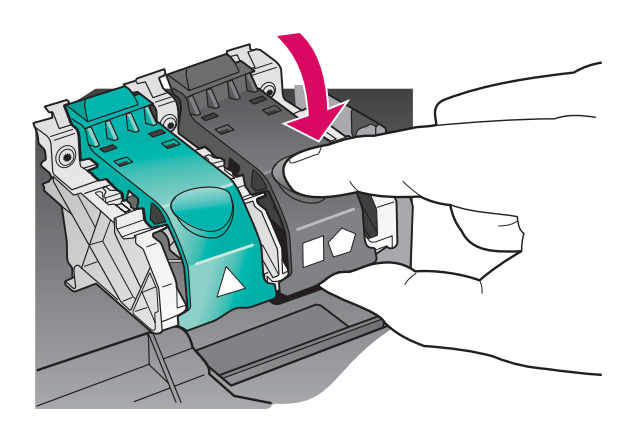

- **a** Hold den **svarte** blekkpatronen med HP-etiketten vendt opp.
- **b** Plasser den **svarte** blekkpatronen foran det **høyre** sporet.
- **c** Trykk blekkpatronen ned i sporet til den stopper.
- **d** Trykk låsene ned for å lukke, og lukk deretter dekselet.

Det kan hende blekkpatronene ikke har samme størrelse.

- **a** Pitele **mustaa** tulostuskasettia siten, että HP-tarra on ylöspäin.
- **b** Aseta **musta** tulostuskasetti **oikean** aukon eteen.
- c Paina kasettia aukkoon, kunnes kasetti pysähtyy.
- **d** Sulje salvat painamalla niitä alaspäin ja sulje luukku tämän jälkeen.

Tulostuskasetit eivät välttämättä ole samankokoiset.

# Juster blekkpatronene

# Kohdista tulostuskasetit

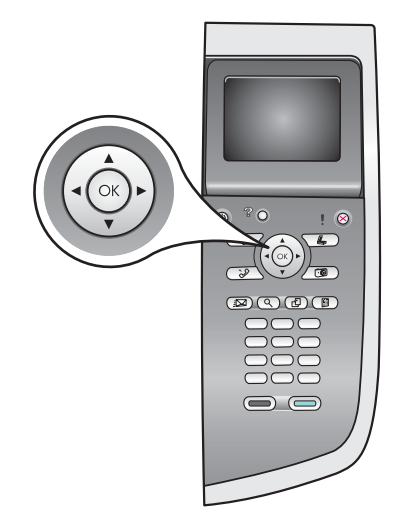

**a** Trykk på **OK** på kontrollpanelet for hver melding du får, for å starte justering av blekkpatronene.

Justeringen kan ta et par minutter.

**b** Når det skrives ut en side, er justeringen fullført. Se etter statusen på fargegrafikkskjermen, og trykk deretter på **OK**.

Resirkuler eller kast justeringssiden.

a Aloita tulostuskasettien kohdistus painamalla ohjauspaneelin kunkin kehotteen kohdalla **OK**.

Kohdistus voi kestää muutaman minuutin.

**b** Kun sivu on tulostunut, kohdistus on valmis. Tarkista tila värinäytöstä ja paina sitten **OK**.

Hävitä tai kierrätä kohdistussivu.

Slå på datamaskinen Kytke tietokoneeseen virta

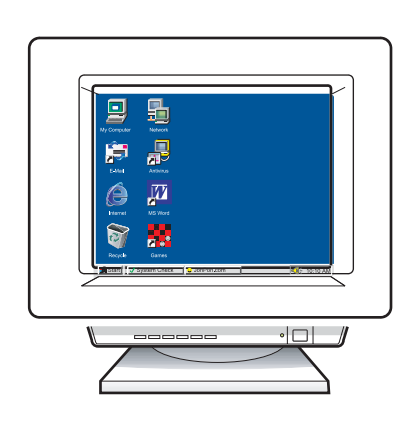

- **a** Slå på datamaskinen, logg deg på hvis det er nødvendig, og vent til skrivebordet vises.
- **b** Lukk alle åpne programmer.
- **a** Kytke tietokoneeseen virta, kirjaudu tarvittaessa järjestelmään ja odota, kunnes työpöytä tulee näyttöön.
- **b** Sulje mahdollisesti avoinna olevat ohjelmat.

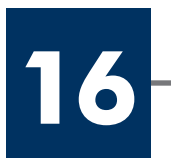

# Valitse YKSI yhteystyyppi (A tai B)

# A: USB-tilkobling

Bruk denne tilkoblingstypen hvis du vil koble enheten direkte til en datamaskin. (Du må ikke koble til før du får beskjed om å gjøre det.)

Nødvendig utstyr: USB-kabel.

Gå til del A for instruksjoner for en USB-tilkobling.

# A: USB-liitäntä

Käytä tätä yhteystyyppiä, jos haluat kytkeä laitteen suoraan tietokoneeseen. (Tee kytkentä vasta, kun ohjelmisto kehottaa toimimaan niin.)

Tarvittavat varusteet: USB-kaapeli.

Jos käytät USB-liitäntää, katso ohjeet osasta A.

# B: Ethernet-nettverk (trådbasert)

Bruk denne tilkoblingstypen hvis du vil ha en Ethernet-kabeltilkobling mellom enheten og nettverket.

Nødvendig utstyr: hub/ruter/bryter og Ethernet-kabel.

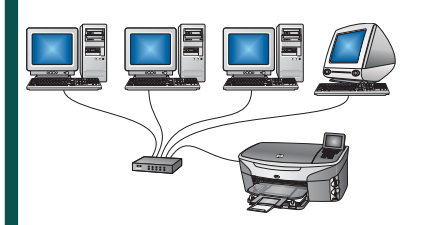

Gå til del B for instruksjoner for en Ethernet-kabeltilkobling.

# B: Ethernet-verkko (langallinen)

Käytä tätä yhteystyyppiä, jos haluat kytkeä laitteen verkkoon Ethernet-kaapelilla.

Tarvittavat varusteet: keskitin/reititin/kytkin ja Ethernet-kaapeli.

Jos käytät Ethernet-liitäntää, katso ohjeet osasta B.

Hvis du ikke skal koble enheten til en datamaskin eller et nettverk, går du til kapitlet **Faksoppsett** i brukerhåndboken.

Jos et kytke laitetta tietokoneeseen tai verkkoon, jatka käyttöoppaan luvusta Faksiasetukset.

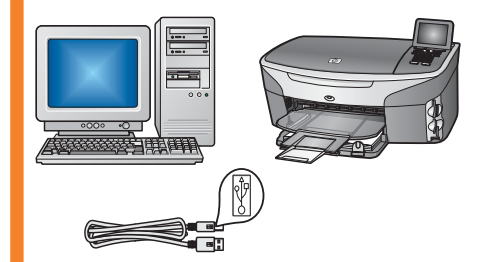

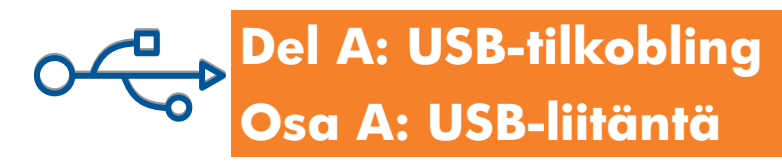

# **A1**

# Sett inn riktig CD

# Pane oikea CD-levy CD-asemaan

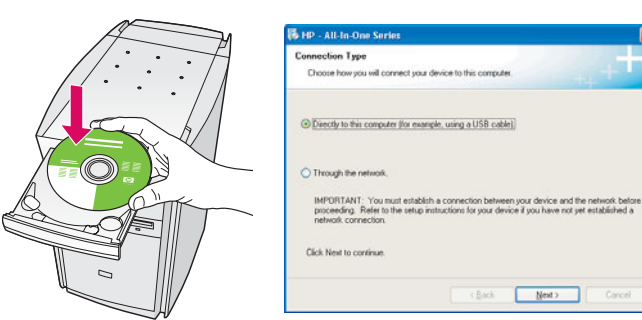

#### Windows-brukere:

- a Sett inn Windows-CDen for HP all-in-one.
- **b** Følg instruksjonene på skjermen.
- c I skjermbildet **Type forbindelse** må du velge **Direkte til denne datamaskinen**. Fortsett til neste side.

#### Windows-käyttäjät:

- **a** Aseta HP all-in-one -laitteen **Windows**-levy tietokoneen CD-asemaan.
- **b** Noudata näyttöön tulevia ohjeita.
- c Valitse Yhteystyyppi-ikkunasta Suoraan tähän tietokoneeseen. Jatka seuraavalle sivulle.

Hvis oppstartsskjermbildet ikke vises, dobbeltklikker du på Min datamaskin, dobbeltklikker på CD-ROM-ikonet, og dobbeltklikker deretter på setup.exe.

Jos aloitusikkuna ei tule näyttöön, kaksoisnapsauta ensin **Oma tietokone** -kuvaketta, sitten **CD-aseman** kuvaketta ja lopuksi tiedostoa **setup.exe**.

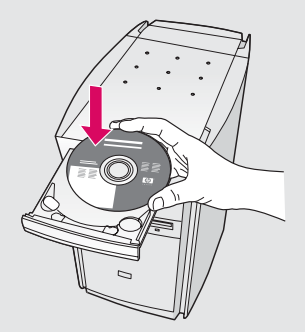

#### **Macintosh-brukere:**

Sett inn **Macintosh**-CDen for HP all-in-one. Gå til neste trinn før du installerer programvaren.

#### Macintosh-käyttäjät:

Pane HP all-in-one -laitteen **Macintosh**-levy CDasemaan. Siirry seuraavaan kohtaan, ennen kuin asennat ohjelmiston. **A2** 

## Koble til USB-kabelen

Liitä USB-kaapeli

#### Windows-brukere:

 a Det kan hende at du må vente flere minutter før meldingen om at du skal koble til USB-kabelen vises på skjermen. Når meldingen vises, kobler du USBkabelen til porten på baksiden av HP all-in-one, og deretter til en USB-port på datamaskinen.

#### Windows-käyttäjät:

 a Voit joutua odottamaan useita minuutteja, ennen kuin näyttöön tulee USB-kaapelin asennuskehote. Kun kehote tulee näyttöön, kytke USB-kaapeli HP all-in-one -laitteen takana olevaan USB-porttiin ja sitten mihin tahansa tietokoneen USB-porttiin.

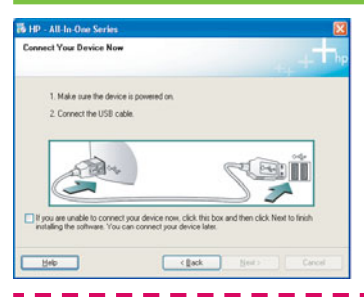

Hvis dette skjermbildet ikke vises, se **Feilsøking** i siste del.

Jos seuraava ikkuna ei tule näyttöön, katso lisätietoja tämän ohjeen lopussa olevasta **Vianmääritys**kohdasta.

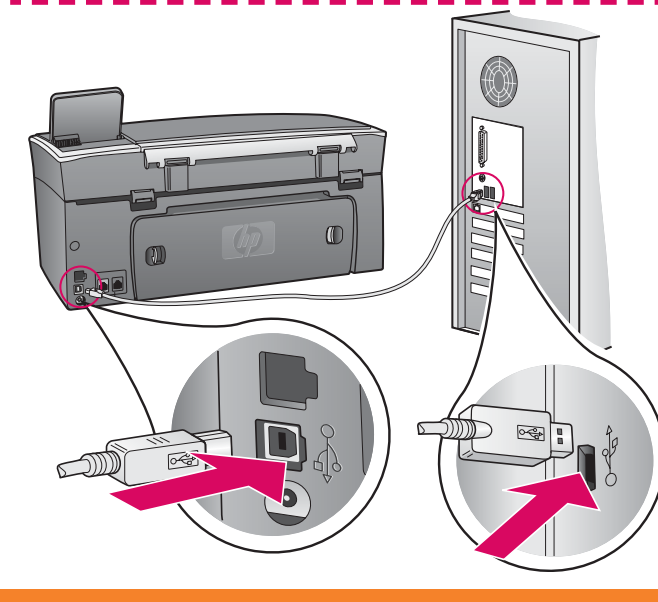

### **Macintosh-brukere:**

**a** Koble USB-kabelen fra datamaskinen til USBporten på baksiden av enheten.

### Macintosh-käyttäjät:

**a** Kytke USB-kaapeli tietokoneesta laitteen takana olevaan USB-porttiin.

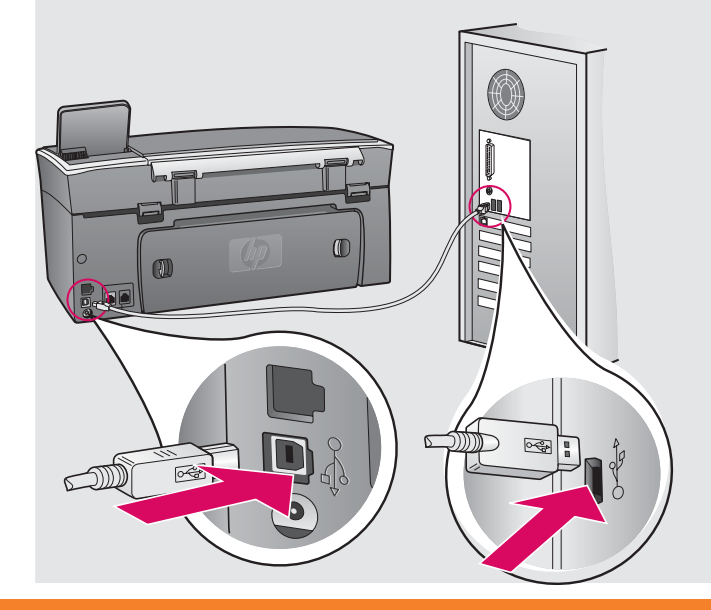

### Windows-brukere:

 b Følg instruksjonene på skjermen for å fullføre skjermbildene Veiviser for faksoppsett og Registrer deg nå.

### **Macintosh-brukere:**

- b Dobbeltklikk på ikonet HP all-in-one Installer.
- c Kontroller at du har fullført alle skjermbildene, inkludert installeringsassistenten. Du må velge USB. Du må også klikke på knappen Print Center (Utskriftssenter) for å legge til HP all-in-one på skriverlisten.

#### Windows-käyttäjät:

b Noudata Faksin ohjattu asennus ja
 Rekisteröidy (myös Setup Assistant -näytöt) ikkunoiden ohjeita.

#### Macintosh-käyttäjät:

- **b** Kaksoisnapsauta **HP all-in-one Installer** -kuvaketta.
- Varmista, että käyt läpi kaikki näytöt (myös -näytöt). Sinun on valittava USB. Lisäksi sinun on napsautettava Print Center (Tulostuskeskus) -painiketta, jotta voit lisätä HP all-in-one -laitteen tulostimien luetteloon.

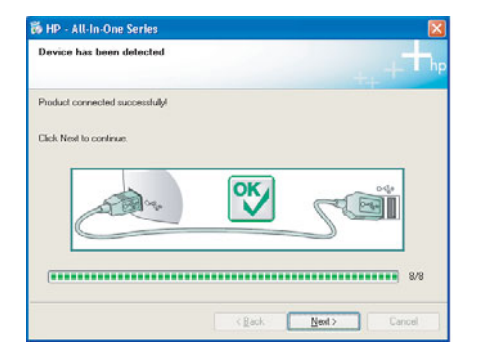

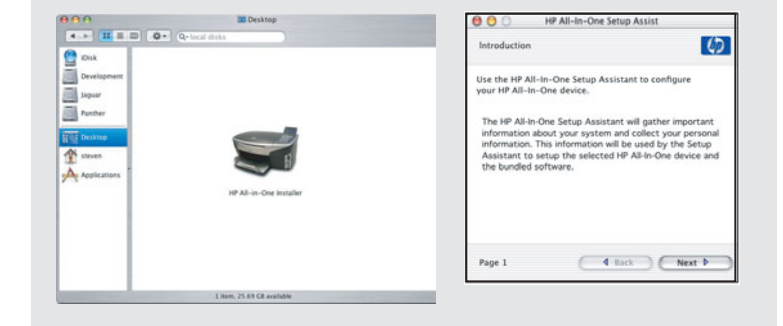

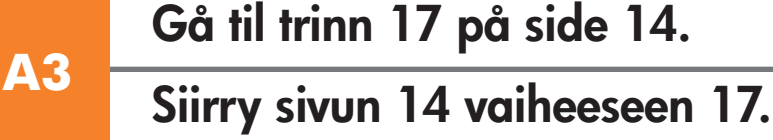

# Del B: Ethernet-nettverk (trådbasert) Osa B: Ethernet-verkko (langallinen)

# Koble til Ethernet-kabelen Liitä Ethernet-kaapeli.

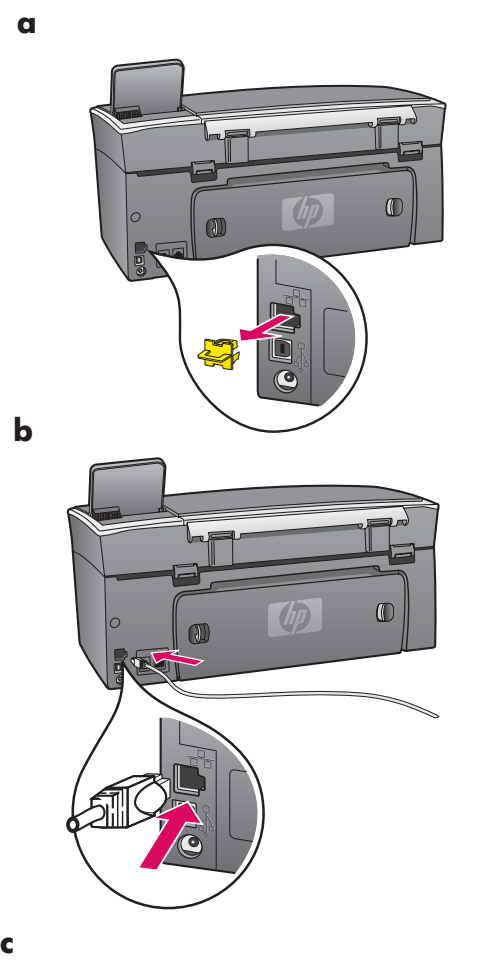

**B1** 

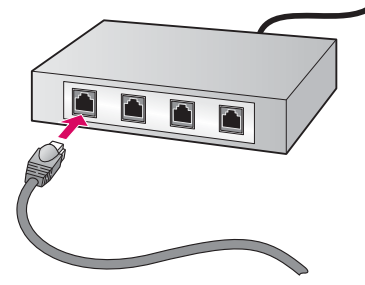

- a Fjern den gule pluggen fra baksiden av enheten.
- **b** Koble den ene enden av Ethernet-kabelen til Ethernet-porten på baksiden av enheten.
- **c** Koble den andre enden av Ethernet-kabelen til huben/ruteren/ bryteren. Hvis kabelen ikke er lang nok, kan du kjøpe en lengre kabel.

**Viktig!** Du må ikke koble Ethernet-kabelen til et kabelmodem. Du må ha et nettverk som fungerer. Hvis du allerede har koblet til USBkabelen, må du ikke koble til Ethernet-kabelen.

**a** Irrota keltainen tulppa laitteen takaa.

- **b** Kytke Ethernet-kaapelin toinen pää laitteen takana olevaan Ethernet-porttiin.
- Kytke Ethernet-kaapelin toinen pää keskittimeen/reitittimeen/ kytkimeen. Jos kaapeli ei ole tarpeeksi pitkä, voit ostaa pidemmän kaapelin.

**Tärkeää:** Älä kytke Ethernet-kaapelia kaapelimodeemiin. Sinulla on oltava toimiva verkko. Jos olet jo kytkenyt USB-kaapelin, älä kytke Ethernet-kaapelia.

# Velg riktig CD Valitse oikea CD-levy.

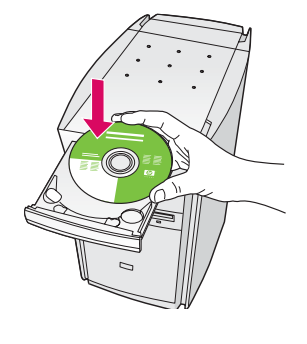

| Connection Type                                                                                                    |                                               |
|----------------------------------------------------------------------------------------------------|-----------------------------------------------|
| Choose how you will connect your device to this computer.                                                                                                    |                                               |
| O Directly to this computer (for example, using a USB cable).                                                                                                    |                                               |
| @(Trangh the retreat.)                                                                                                    |                                               |
| IMPORTANT: You must establish a connection between your device a<br>proceeding. Relies to the setup instructions for your device if you have n<br>retrieval, connection. | ul the network before<br>of yet established a |
| Click Next to continue.                                                                                                    |                                               |

#### Windows-brukere:

- **a** Sett inn **Windows**-CDen for HP all-in-one.
- **b** Følg instruksjonene på skjermen.
- c I skjermbildet Type forbindelse må du velge
  Via nettverket.
- **d** Følg instruksjonene på skjermen. Du må godta begge meldingene for brannmur, ellers vil installeringen mislykkes.

#### Windows-käyttäjät:

- **a** Aseta HP all-in-one -laitteen **Windows**-levy tietokoneen CD-asemaan.
- **b** Noudata näyttöön tulevia ohjeita.
- c Valitse Yhteystyyppi-ikkunasta Verkon kautta.
- **d** Noudata näyttöön tulevia ohjeita. Sinun on hyväksyttävä molemmat palomuuri-ilmoitukset, koska muuten asennus epäonnistuu.

Hvis oppstartsskjermbildet ikke vises, dobbeltklikker du på **Min datamaskin**, dobbeltklikker på **CD-ROM**ikonet, og dobbeltklikker deretter på **setup.exe**.

Jos aloitusikkuna ei tule näyttöön, kaksoisnapsauta ensin **Oma tietokone** -kuvaketta, sitten **CD-aseman** kuvaketta ja lopuksi tiedostoa **setup.exe**.

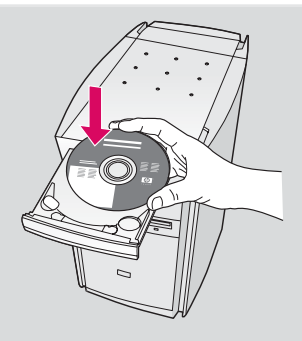

### **Macintosh-brukere:**

- a Sett inn Macintosh-CDen for HP all-in-one.
- b Dobbeltklikk på ikonet HP all-in-one Installer
- c Kontroller at du har fullført alle skjermbildene, inkludert installeringsassistenten. Du må velge TCP/IP. Du må også klikke på knappen Print Center (Utskriftssenter) for å legge til HP all-in-one på skriverlisten.

#### Macintosh-käyttäjät:

- **a** Pane HP all-in-one -laitteen **Macintosh**-levy CD-asemaan.
- **b** Kaksoisnapsauta **HP all-in-one Installer** -kuvaketta.
- Varmista, että käyt läpi kaikki näytöt (myös näytöt). Sinun on valittava TCP/IP. Lisäksi sinun on napsautettava Print Center (Tulostuskeskus) -painiketta, jotta voit lisätä HP all-in-one laitteen kirjoittimien luetteloon.

| 0                     |                         |  |
|-----------------------|-------------------------|--|
|                       |                         |  |
| and the second second |                         |  |
| inter a               |                         |  |
| Pather                |                         |  |
| The Decement          |                         |  |
| 1 ceres               |                         |  |
| A testam              |                         |  |
| A second              | and and the One burning |  |
|                       | the for the engine      |  |
|                       |                         |  |
|                       |                         |  |
|                       |                         |  |

| Introduction                                          |                                                                                                    | (                                                                    |
|-------------------------------------------------------|----------------------------------------------------------------------------------------------------|----------------------------------------------------------------------|
| Use the HP All-I<br>your HP All-In-I                  | In-One Setup Assistant to<br>One device.                                                                                | configure                                                            |
| The HP All-In-C<br>information ab<br>information. The | One Setup Assistant will gu<br>out your system and colle<br>his information will be used<br>etup the selected HP All-In | ther important<br>ct your person<br>d by the Setup<br>-One device an |
| the bundled so                                        | oftware.                                                                                                    |                                                                      |

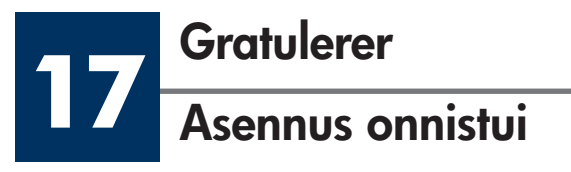

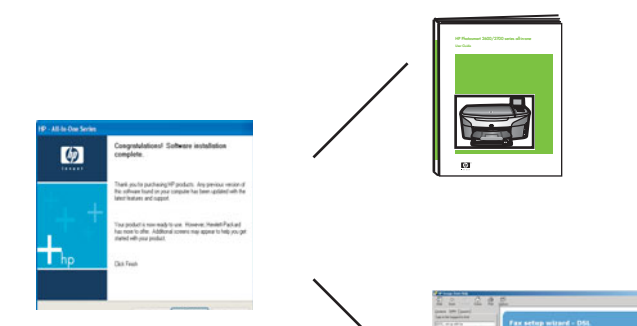

Når du ser skjermbildet **Gratulerer!**, kan du begynne å bruke HP all-in-one. Se brukerhåndboken eller den elektroniske hjelpen for å komme i gang.

Hvis du har flere datamaskiner i nettverket, går du til neste trinn.

Kun **Asennus onnistui** -ikkuna tulee näyttöön, olet valmis aloittamaan HP all-in-one -laitteen käytön. Lisätietoja käytön aloittamisesta on käyttöoppaassa ja käytönaikaisessa ohjeessa.

Jos verkossa on muita tietokoneita, siirry seuraavaan vaiheeseen.

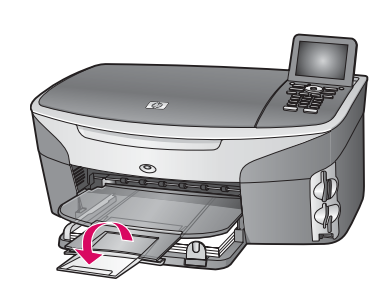

Hvis du vil forhindre at papir flyr ut av utskuffen, slår du ut forlengeren for papirskuffen.

Estä paperin lentäminen ulos tulostelokerosta taittamalla paperilokeron jatke ulos.

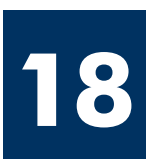

# Konfigurer flere datamaskiner (valgfritt)

# Muiden tietokoneiden asentaminen (valinnainen)

Hvis du har flere datamaskiner i nettverket, må du installere programvaren for HP all-in-one på hver maskin. Følg instruksjonene på skjermen. Kontroller at du velger tilkoblingstypen mellom nettverket og HP all-in-one (ikke mellom datamaskinen og nettverket).

Jos verkossa on muita tietokoneita, asenna HP all-in-one -ohjelmisto kaikkiin tietokoneisiin. Noudata näyttöön tulevia ohjeita. Varmista, että valitset yhteystyypin verkon ja HP all-in-one -laitteen välille (ei tietokoneen ja verkon välille).

# Feilsøking

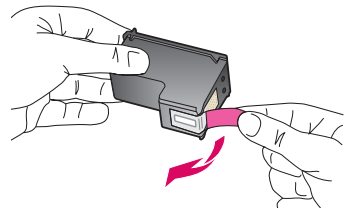

**Problem:** Meldingen **Ta ut og sjekk blekkpatroner** vises etter at du har satt inn blekkpatroner.

**Handling:** Fjern blekkpatronene. Kontroller at all teip er fjernet fra kobberkontaktene. Lukk dekselet.

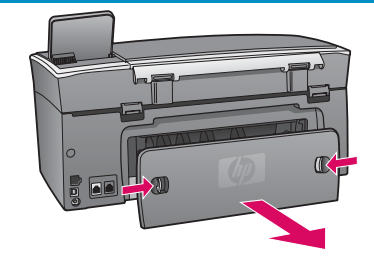

Problem: Papiret har kjørt seg fast.

**Handling:** Fjern dekselet på baksiden, og trekk papiret forsiktig ut. Slå enheten av og deretter på igjen. Legg i papiret igjen.

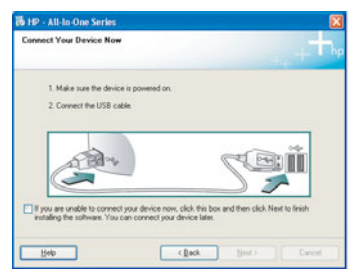

**Problem:** Du så ikke skjermbildet med beskjed om å koble til USB-kabelen.

Handling: Ta ut Windows-CDen for HP all-in-one, og sett den inn igjen. Se del A.

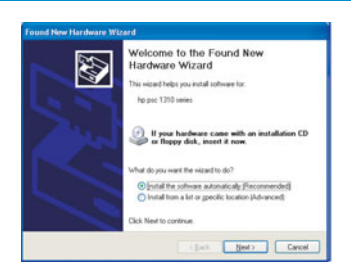

Problem: Microsoft-skjermbildet Legg til maskinvare vises.

**Handling:** Klikk på **Avbryt**. Ta ut USB-kabelen, og sett deretter inn **Windows**-CDen for HP all-in-one. Se del A.

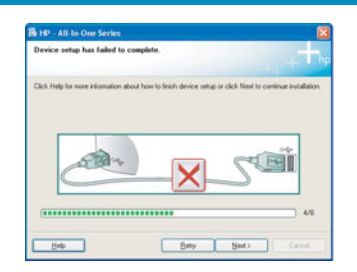

Problem: Skjermbildet Enhetsinstallasjonen ble ikke fullført vises.

**Handling:** Kontroller at kontrollpaneloverlegget sitter fast. Koble fra HP all-in-one, og koble den deretter til igjen. Kontroller alle tilkoblinger. Kontroller at USB-kabelen er koblet til datamaskinen. Du må ikke koble USB-kabelen til et tastatur eller en ikke-strømførende hub. Se del A.

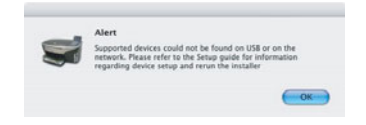

Problem: Macintosh-programvaren installeres ikke.

**Handling:** Kontroller at USB-kabelen er koblet til datamaskinen før du installerer programvaren. Du må ikke koble USB-kabelen til et tastatur eller en ikke-strømførende hub. Se del A. Hvis du har problemer med nettverksprogramvaren, se nettverkshåndboken.

Se brukerhåndboken hvis du vil ha mer informasjon. Trykt på resirkulert papir. Gå til www.hp.com/support hvis du vil ha hjelp.

© Copyright 2004 Hewlett-Packard Development Company, L.P. Printed in country [].

# Vianmääritys

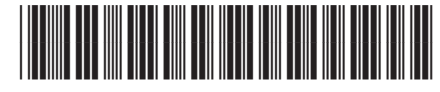

#### Q3450-90248

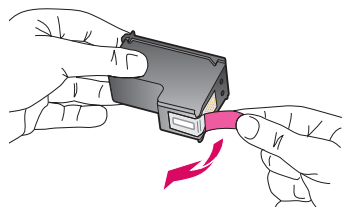

**Ongelma: Poista ja tarkista tulostuskasetit** -viesti tulee näyttöön tulostuskasettien asentamisen jälkeen.

Katkaisu: Poista tulostuskasetit. Varmista, että kuparisilla kosketuspinnoilla ei ole enää suojateippiä. Sulje luukku.

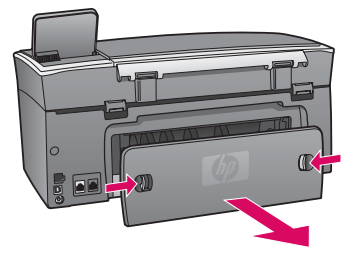

Ongelma: Paperi on jumissa.

**Ratkaisu:** Irrota takaluukku ja vedä paperi varovasti ulos. Katkaise laitteen virta ja kytke virta uudelleen. Lisää paperi uudelleen.

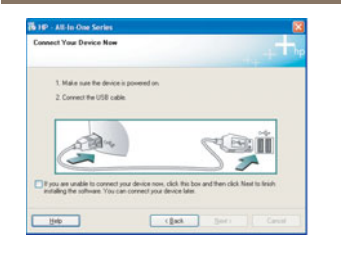

Ongelma: Näyttöön ei tule ikkunaa, jossa kehotetaan liittämään USB-kaapeli.

**Ratkaisu:** Poista HP all-in-one -laitteen **Windows**-levy CD-asemasta ja pane se takaisin CD-asemaan. Katso ohjeet kohdasta A.

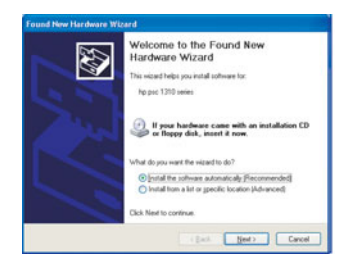

Ongelma: Microsoftin Ohjattu uuden laitteen lisääminen -ikkuna tulee näyttöön.

**Ratkaisu:** Valitse **Peruuta**. Irrota USB-kaapeli ja pane sitten HP all-in-one -laitteen **Windows**-levy CD-asemaan. Katso ohjeet kohdasta A.

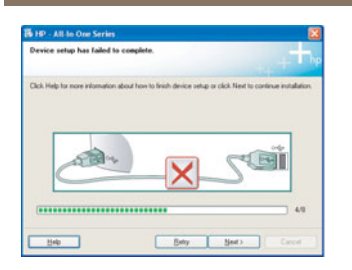

Ongelma: Laitteen asentaminen ei onnistu -ikkuna tulee näyttöön.

**Ratkaisu:** Varmista, että ohjauspaneelin ohjekaavain on kunnolla paikallaan. Irrota HP all-in-one -laitteen kaapeli ja kytke se sitten takaisin. Tarkasta kaikki liitännät. Varmista, että USB-kaapeli on liitetty tietokoneeseen. Älä liitä USB-kaapelia näppäimistöön tai keskittimeen, jolla ei ole omaa virtalähdettä. Katso ohjeet kohdasta A.

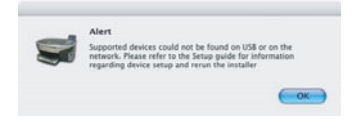

Ongelma: Macintosh-ohjelmiston asentaminen ei onnistu.

**Ratkaisu:** Varmista, että USB-kaapeli on liitetty tietokoneeseen ennen ohjelmiston asentamista. Älä liitä USB-kaapelia näppäimistöön tai keskittimeen, jolla ei ole omaa virtalähdettä. Lisätietoja on kohdassa A. Verkko-oppaassa on lisätietoja verkko-ohjelmiston ongelmien ratkaisemisesta.

Lisätietoja on käyttöoppaassa. Painettu kierrätyspaperille. Lisätietoja on sivustossa www.hp.com/support.

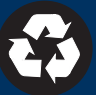